## Setup Weatherford ISD Email on your Apple Device

Follow these steps to setup your Exchange ActiveSync account your iOS device:

Tap Settings > Mail, Contacts, Calendars > Add Account > Microsoft Exchange.

Enter the information in the fields below, then hit Next:

| . 🖬 Carrier 🤝                           | 9:42 AM                 | -    |
|-----------------------------------------|-------------------------|------|
| Enter your Exchange account information |                         |      |
| Cancel                                  | Exchange                | Next |
| Email                                   | clee@weatherfordisd.com |      |
| Domain                                  | weatherfordisd.com      |      |
| Username                                | username                |      |
| Password                                | password                |      |
|                                         |                         |      |
| Description                             | on WISD                 |      |
|                                         |                         |      |
|                                         |                         |      |
|                                         |                         |      |

You will need to enter your front-end Exchange Server's complete address in the Server field.

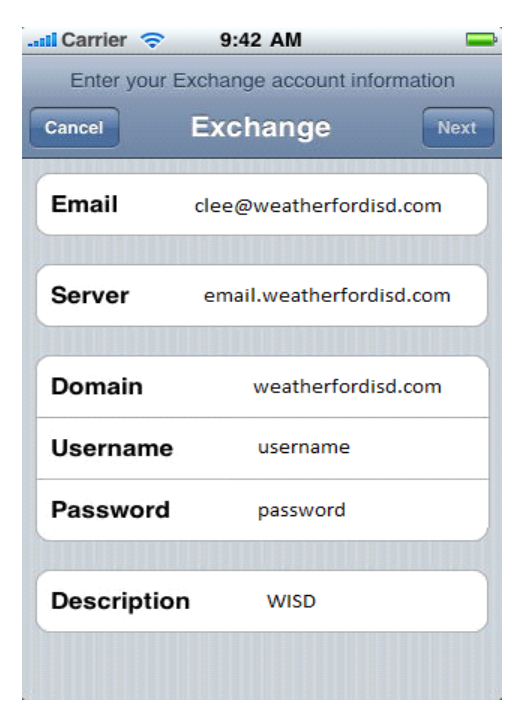

Choose which content you would like to synchronize: Mail, Contacts, and Calendars. Tap Save when finished.

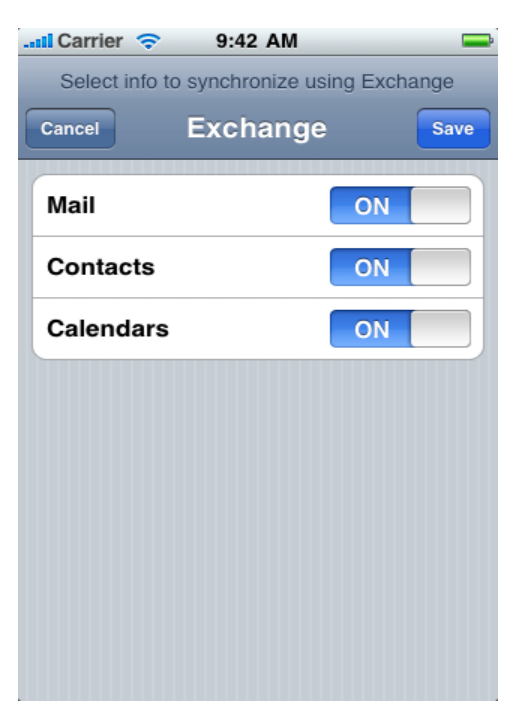

Note: To modify your exchange settings, Tap Settings > Mail, Contacts, Calendars, select your Exchange account, and tap Account Info.